# <u>CACTER 邮件安全网关系统 V6.0</u>

管理员使用手册

## Coremail

#### 版权声明

本文档版权归广东盈世计算机科技有限公司所有,并保留一切权利。未经书面许可,任 何公司和个人不得将此文档中的任何部分公开、转载或以其他方式散发给第三方。否则,必 将追究其法律责任。

#### 免责声明

本文档仅提供阶段性信息,所含内容可根据产品的实际情况随时更新,恕不另行通知。 如因文档使用不当造成的直接或间接损失,本公司不承担任何责任。

#### 文档更新

本文档由广东盈世计算机科技有限公司于 2022 年 3 月最后修订。

公司网站

https://www.cacter.com

| 销售咨询热线 | 400-000-1631 |
|--------|--------------|
| 技术支持热线 | 400-888-2488 |

## 前言

欢迎阅读《CACTER 邮件安全网关系统 V6.7.1 管理员使用手册》。本手册包含有关 CACTER 邮件安全网关系统的功能、系统要求的信息以及配置使用设置的相关说明。

## 1 使用说明

CACTER 邮件安全网关导航栏展示区:包括系统状态、过滤规则、统计报表、日志查看、 邮件隔离、邮件审核、链接保护、用户管理、系统设置几大模块。

### 2 登录/登出

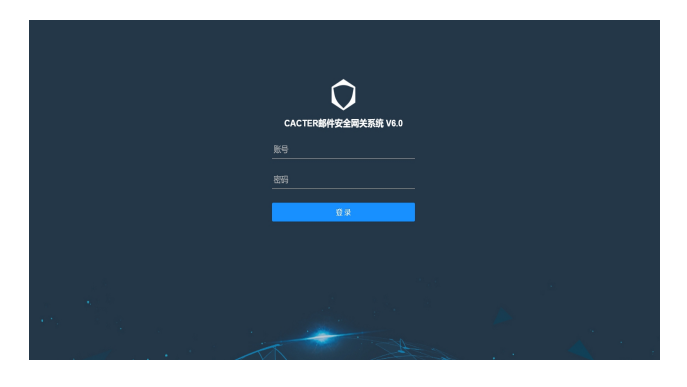

图 2-1

● 登录

您可以从安装邮件安全网关的服务器使用 Web 浏览器登录访问管理后台,或者通过网络以远程方式操作(图 2-1)。

1、输入网关管理后台 URL (默认为 http://IP/)

2、输入管理员用户名和密码,点击登录按钮进入管理界面。

● 退出登录

| definition of any |  |
|-------------------|--|
| ⊖ 退出登录            |  |

在管理页面右上方,系统提供了"退出登录",如果管理员已经完成工作,请务必退出 系统。同时,管理界面设置了会话时间的限制,如果管理员在一段时间内无操作,系统将自 动关闭会话过程,并提示管理员需要重新登录系统。